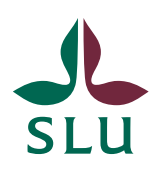

Sveriges lantbruksuniversitet Swedish University of Agricultural Sciences

2022-06-30

# TE Plan för personal

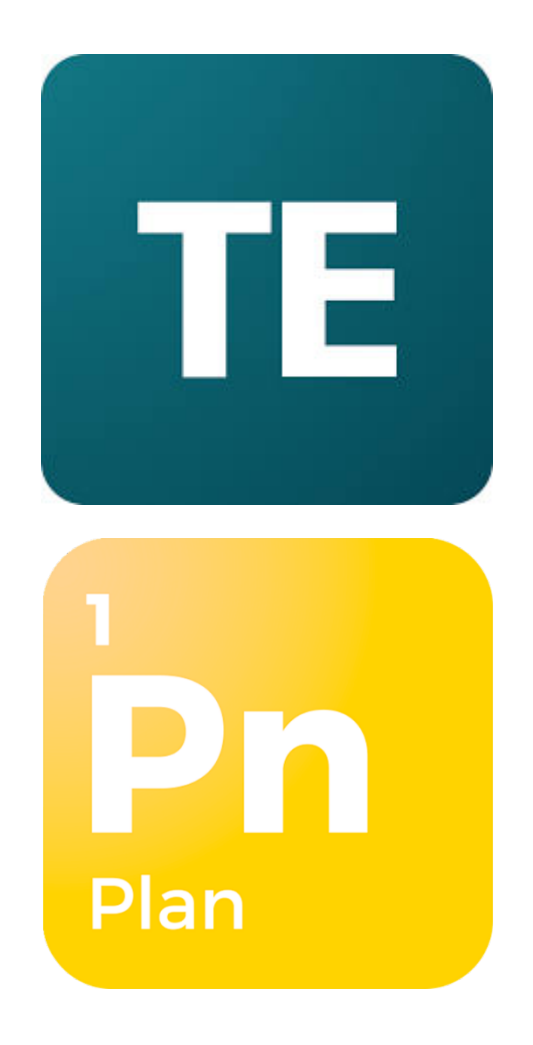

## Innehåll

| Logga in i TE Plan             | 3  |
|--------------------------------|----|
| Välj period                    | 4  |
| Sök fram ett objekt            | 4  |
| Planera på person              | 5  |
| Planera på kurstillfälle       | 9  |
| Anpassa en planering           | 10 |
| Ladda ner en planering         | 11 |
| Spara genväg till en planering |    |
| Skicka som e-post              | 13 |

TE Plan är TimeEdit:s verktyg för tjänste- och kursplanering. Den här manualen beskriver planering av kurser och personal så som TE Plan är uppställt för SLU.

### Logga in i TE Plan

För att kunna börja arbeta i TE Plan behöver man först få behörighet i systemet. Detta kan fås av TimeEdit-supporten som man kan kontakta via <u>timeedit@slu.se</u>.

När du har fått behörighet i systemet gå till TE Plan:s startsida (<u>https://cloud.timeedit.net/slu/web/planedit1/</u>), fyll i dina inloggningsuppgifter och logga in (se bild nedan).

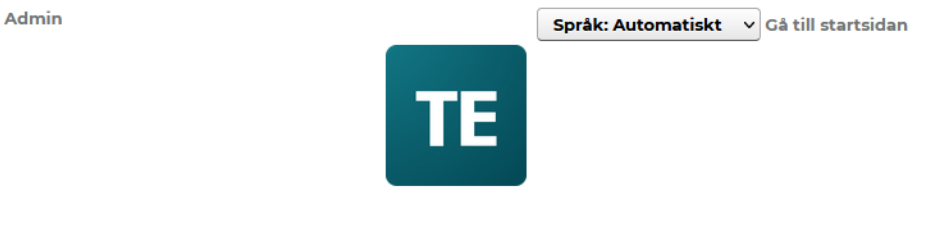

## Sveriges lantbruksuniversitet

| TE Plan         |          |          |
|-----------------|----------|----------|
| Inloggningsnamn | Lösenord | Logga in |

Har du glömt ditt lösenord?

Denna sida använder kakor för att hantera inloggning.

Du ombeds byta lösenord första gången du loggar in.

Väl inne i TE Plan möts du av en vy som innehåller ett antal olika sidor (se bild nedan). Notera att dessa kan komma att variera över tid. Välj sidan "TE Plan" för att komma igång med planeringen.

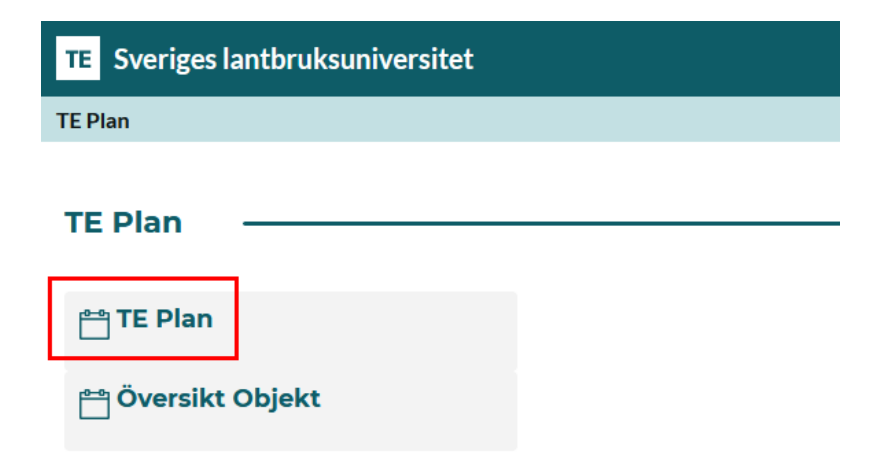

TE Plan består av följande tre flikar:

- Översikt lista över planerade personer
- **Individplanering** en persons planering
- Kursplanering lista över planerade kurstillfällen

| TE Sveriges lantbruksuniversitet |                                    |                     |                                                    |  |  |  |  |  |
|----------------------------------|------------------------------------|---------------------|----------------------------------------------------|--|--|--|--|--|
| Sveriges lantbruk                | suniversitet / TE Plan / <b>TE</b> | Plan                |                                                    |  |  |  |  |  |
| Ändra period                     | Q <sub>Sök</sub>                   |                     |                                                    |  |  |  |  |  |
|                                  |                                    |                     |                                                    |  |  |  |  |  |
| Översikt                         | Individplanering                   | Kursplanering       |                                                    |  |  |  |  |  |
|                                  | U I                                | 1                   |                                                    |  |  |  |  |  |
|                                  |                                    |                     |                                                    |  |  |  |  |  |
|                                  |                                    |                     |                                                    |  |  |  |  |  |
|                                  |                                    |                     |                                                    |  |  |  |  |  |
|                                  |                                    |                     |                                                    |  |  |  |  |  |
|                                  |                                    |                     |                                                    |  |  |  |  |  |
|                                  | am 🔽 Planerad 🔽 Arbets             | tid OUtfall OUnderv | visning Diff Arbetstid (Arbetstidsram - Arbetstid) |  |  |  |  |  |
|                                  |                                    |                     | ,,                                                 |  |  |  |  |  |
| Kortkomm                         | andon                              |                     |                                                    |  |  |  |  |  |

### Välj period

Efter att du gått in på sidan "TE Plan" ser du i kolumnrubriken under fliken "Kursplanering" vilken/vilka perioder som är valda. Önskar du ändra period klickar du på länken "Ändra period" som visas i övre vänstra hörnet (se bild nedan).

| rsitet                                                                                                    | eriges lantbruksuniversitet                         |
|----------------------------------------------------------------------------------------------------|-----------------------------------------------------|
| ' TE Plan                                                                                                    | ntbruksuniversitet / TE Plan / TE Plan              |
|                                                                                                    | riod Q Sök                                          |
| Kursplanering                                                                                                    | ikt Individplanering Kursplanering                  |
| Läsår 20/21 Läsår 21/22 Summa                                                                                       | Läsår 20/21                                         |
| erad Schemalagt Faktor Arbetstid Ramtid Planerad Schemalagt Faktor Arbetstid Ramtid Planerad Schemalagt Diff Arbets | rstillfälle ¥ Ramtid Planerad Schemalagt Faktor Arb |
| 0 - 0 0 - 0 0 0                                                                                                    | mma 0 -                                             |
| en                                                                                                    | iörjad 🔲 Uppfylld 📕 Överskriden                     |
| Skicka som e-post Lista Öppna i eget fön                                                                            | а                                                   |
| Skicka som e-post Lista Oppr                                                                                        | a<br>ommandon                                       |

I menyn som kommer upp markera den eller de perioder som du önskar planera på och klicka därefter på knappen "Spara periodval".

### Sök fram ett objekt

När du har valt period kan du börja söka fram de objekt som du önskar planera på. Du kan göra din sökning enligt följande:

| TE Sveriges lantbruksuniversitet                                   |                  |                            |
|--------------------------------------------------------------------|------------------|----------------------------|
| Sveriges lantbruksuniversitet / TE Plan / TE Plan                  |                  |                            |
| Ändra period Q Sök 1 3                                             |                  |                            |
| Sök<br>Person Claes H Q Sök                                        |                  |                            |
| 2 Lägg till: Person Separator + Filter & Ny filk   <br>Sökresultat | Mina val o 5     | Återställ<br>Sortera Rensa |
| Claes Hellberg, cshe0002<br>Claes Hellqvist, claesh                |                  |                            |
| Lägg till alla                                                     | Inget valt ännu. |                            |
|                                                                    | Visa             |                            |

- 1. Här väljer du vad det är du vill söka efter, t.ex. ett kurstillfälle eller en person.
- 2. Här väljer du om du vill filtrera på någon kategori, t.ex. ansvarig institution/organisation eller starttermin.
- 3. Här fyller du i namnet på det du vill söka efter, t.ex. namnet på kursen eller personen.
- 4. Systemet plockar fram och presenterar de tillgängliga sökträffar som finns beroende på dina tidigare valda kriterier. Du klickar nu på det sökresultat du önskar planera på.
- 5. Det valda alternativet kommer att placera sig under "Mina Val" och här kan du sedan välja att lägga till fler sökkriterier genom att upprepa tidigare steg.
- 6. När du känner dig nöjd med dina val klickar du på "Visa".

### Planera på person

När du har sök fram en eller flera personer visas dessa under fliken "Översikt" (se bild nedan).

| Ira period $\mathcal{C}$ Sök | Claes Hellberg, csh | e0002, Ida I | Håkansson, i | aha0002, Peter Li | ndberg, pete | erli, +1 Perso | n (4)         |          |                |                |
|------------------------------|---------------------|--------------|--------------|-------------------|--------------|----------------|---------------|----------|----------------|----------------|
| Översikt Individ             | Iplanering          | Kursp        | lanering     |                   |              |                |               |          |                |                |
|                              | Lä                  | sår 20/21    |              | Lä                | sår 21/22    |                |               | Sun      | nma            |                |
| Person +                     | Arbetstidsram       | Planerad     | Arbetstid    | Arbetstidsram     | Planerad     | Arbetstid      | Arbetstidsram | Planerad | Arbetstid      | Diff Arbetstid |
| Claes Hellberg i             | 0                   | 0            | 0            | 0                 | 0            | 0              | 0             | 0        | 0              | 0              |
| 🗅 Ida Håkansson 👔            | 0                   | 0            | 0            | 0                 | 0            | 0              | 0             | 0        | 0              | 0              |
| C Oliver Milivojevic i       | 0                   | 0            | 0            | 0                 | 0            | 0              | 0             | 0        | 0              | 0              |
| Peter Lindberg i             | 0                   | 0            | 0            | 0                 | 0            | 0              | 0             | 0        | 0              | 0              |
| Summa                        | 0                   | 0            | 0            | 0                 | 0            | 0              | 0             | 0        | 0              | 0              |
| Àndra                        |                     |              |              |                   |              | Skicka s       | som e-post    | Lista    | <u>Öppna i</u> | eget fönste    |

Här kan du fylla i arbetstidsram (d.v.s. tjänsteomfattning i timmar) för varje person genom att klicka på cellen i kolumnen "Arbetstidsram", skriva in antalet timmar och trycka sedan på retur eller pil-nedåt för att komma till nästa person. Vänligen notera att du kan fylla i arbetstidsram för flera perioder men lägg aldrig arbetstidsram på överlappande perioder för samma person. T.ex. om du har perioderna "Läsår 21/22", "HT 21" och "VT 22" kan du lägga arbetstidsram på "Läsår 21/22" **eller** "HT 21" och "VT 22".

När du står i fliken "Översikt" kan du klicka på en person och flyttas då över till fliken "Individplanering" där den aktuella personens planering visas.

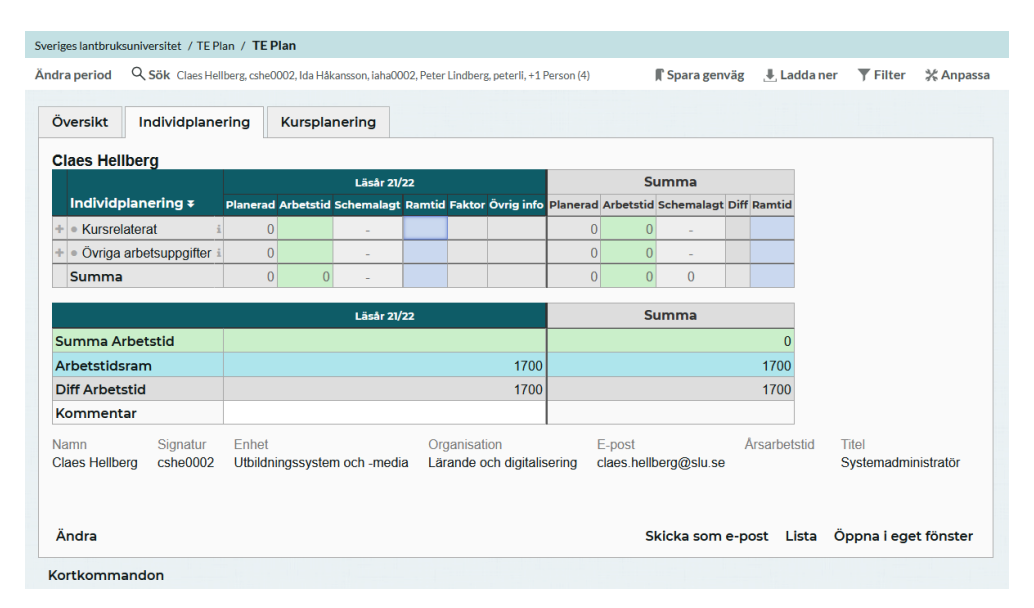

I den övre tabellen kan du för aktuell person lägga till planering genom att klicka på "+" vid "Kursrelaterat" för sådant som har med kurser att göra och vid "Övriga arbetsuppgifter" för allting annat. När du klickat på plus-tecknet kan du välja det kurstillfället eller övriga arbetsuppgiften som personen ska ha i sin planering. Klicka sedan på "Skapa ny rad" och den hamnar i tabellen (se bild nedan).

#### TE Plan för personal

|                                                     | r 21/22                      | Sumr                   | na               |         |                     |
|-----------------------------------------------------|------------------------------|------------------------|------------------|---------|---------------------|
| Individplanering <b>¥</b> Planerad Arbetstid Schema | agt Ramtid Faktor Övrig info | Planerad Arbetstid Sch | emalagt Diff Ram | tid     |                     |
| Kursrelaterat     i     0                           |                              | 0 0                    | -                |         |                     |
|                                                     |                              |                        | ×                |         |                     |
| Kurstillfälle v BI1302                              | २ Sök                        |                        |                  |         |                     |
|                                                     |                              |                        |                  |         |                     |
| Organisation 🔻 Starttermin 💌 Startvec               | ka 🔻 Undervisningst          | akt▼                   |                  |         |                     |
|                                                     |                              |                        |                  | 0       |                     |
|                                                     |                              | Åter                   | ställ 17         | 00      |                     |
| 81302 Inventeringsmetoder för vilt och fisk HT2018  | BI1302 Inventeringsmetode    | r för vilt och fisk HT | × 17             | '00     |                     |
| 81302 Inventeringsmetoder för vilt och fisk HT2019  | DT1002, Inventeringsmetou    |                        |                  |         |                     |
| 81302 Inventeringsmetoder för vilt och fisk HT2020  |                              |                        | Årsar            | botstid | Titol               |
| 81302 Inventeringsmetoder för vilt och fisk HT2021  |                              |                        | I.se             | DetStid | Systemadministratör |
| 11302 Inventeringsmetoder för vilt och fisk, HT2022 |                              |                        |                  |         |                     |
|                                                     |                              |                        |                  |         |                     |
| Lägg till alla                                      |                              |                        | m o post         | Lista   | Öppna i oget förste |
|                                                     | Skapa r                      | y rad                  | in e-post        | LISta   | Oppha l'égét lonste |
|                                                     |                              |                        |                  |         |                     |
|                                                     |                              |                        |                  |         |                     |
|                                                     | Skapa nya rader.             | och kopiera tid        |                  |         |                     |

I kolumnen "Planerad" kan du nu skriva in antalet timmar.

|                                                                      |     |                  |                       | Läsår 21/     | 22       |                  |          | S         | umma                  |          |  |  |
|----------------------------------------------------------------------|-----|------------------|-----------------------|---------------|----------|------------------|----------|-----------|-----------------------|----------|--|--|
| Individplanering ¥                                                   |     | Planerad .       | Arbetstid             | Schemalagt    | Ramtid F | aktor Övrig info | Planerad | Arbetstid | Schemalagt Di         | f Ramtid |  |  |
| <ul> <li>Kursrelaterat</li> </ul>                                    | i   | 100              | 100                   | -             |          |                  | 100      | 100       | -                     |          |  |  |
| <ul> <li>BI1302, Inventerinr för vilt och fisk</li> </ul>            | C i | 100              | 100                   | -             |          |                  | 100      | 100       | -                     |          |  |  |
| - Person                                                             | i   | 100              | 100                   | -             |          |                  | 100      | 100       | -                     |          |  |  |
| <ul> <li>Claes Hellberg, Systemadministratör </li> </ul>             | C i | • 100            | 100                   | -             |          |                  | 100      | 100       | -                     |          |  |  |
| <ul> <li>Övriga arbetsuppgifter</li> </ul>                           | i   | 0                |                       | -             |          |                  | 0        | 0         | -                     |          |  |  |
| Summa                                                                |     | 100              | 100                   | -             |          |                  | 100      | 100       | 0                     |          |  |  |
|                                                                      |     |                  |                       | Läcår 21/     | 22       |                  |          | S         | mma                   |          |  |  |
| Summa Arbotatid                                                      |     | Ldisdi 21/22     |                       |               |          |                  | 100      |           |                       |          |  |  |
|                                                                      |     |                  |                       |               |          | 1700             |          |           |                       | 1700     |  |  |
|                                                                      |     |                  |                       |               |          | 1600             |          |           |                       | 1600     |  |  |
| Kommentar                                                            |     |                  |                       |               |          | 1000             |          |           |                       | 1000     |  |  |
|                                                                      |     |                  |                       |               |          |                  |          |           |                       |          |  |  |
| Namn Signatur Enhet<br>Slaes Hellberg csbe0002 Utbildningssystem och |     | Orgai<br>a Lärar | nisation<br>de och di | iditaliserind | E-post   | nellbera@slu.sr  | Arsari   | Detstid   | l itel<br>Systemadmin | istratör |  |  |
|                                                                      |     | a Larai          |                       | gitanooring   | 0.000.1  | iono orgagora.or |          |           | oyotomuum             | otrator  |  |  |
|                                                                      |     |                  |                       |               |          | Chieles een      |          | Lista     | Örnen i ere           |          |  |  |

Önskar du istället lägga en mer detaljerad planering kan du klicka på plustecknet vid kurstillfället eller övriga arbetsuppgiften och där välja en eller flera kursaktiviteter (t.ex. "Föreläsning") eller övriga arbetsuppgifter (t.ex. "Forskning").

#### TE Plan för personal

| Jaes Hellberg                                   |                    |              |         |          |        |        |           |          |           |               |
|-------------------------------------------------|--------------------|--------------|---------|----------|--------|--------|-----------|----------|-----------|---------------|
|                                                 |                    | Läsår 21/    | 22      |          |        |        |           | Su       | umma      |               |
| Individplanering ∓                              | Planerad Arbetstic | d Schemalagt | Ramtid  | Faktor Ö | vrig i | info F | lanerad A | rbetstid | Schemalag | t Diff Ramtic |
| + - Kursrelaterat                               | i O                | -            |         |          |        |        | 0         | 0        | -         |               |
| + version BI1302, Inventerinr för vilt och fisk | 🗅 i 🛛 0            | -            |         |          |        |        | 0         | 0        | -         |               |
|                                                 |                    |              |         |          | ×      |        | 0         | 0        | -         |               |
| Kursaktiviteter 👻 Sök Kursaktiviteter           | ୍ Sök              |              |         |          |        |        | 0         | 0        | -         |               |
|                                                 |                    |              |         |          |        |        | 0         | 0        | -         |               |
|                                                 |                    |              |         | Åte      | ställ  | H      | 0         | 0        | 0         |               |
|                                                 |                    |              |         |          |        |        |           | U        | 0         |               |
| Avslutning                                      | Föreläsning        |              |         |          | ×      |        |           | S        | umma      |               |
| Course tracks                                   | Handledning        |              |         |          | ×      |        |           |          |           | 0             |
| Deadline                                        | Labb               |              |         |          | ×      | 00     |           |          |           | 1700          |
| Digitalt                                        | Seminarium         |              |         |          | ×      | 00     |           |          |           | 1700          |
| Diskussion                                      |                    |              |         |          |        | 00     |           |          |           | 1700          |
| Distans                                         |                    |              |         |          |        |        |           |          |           |               |
| Dugga                                           |                    |              |         |          |        |        | Årsarb    | etstid   | Titel     |               |
| Egna studier                                    | Skapa nya          | a rader och  | fordela | tid      |        | I.se   |           |          | Systemac  | iministratör  |
| Examination                                     |                    |              |         |          |        |        |           |          |           |               |
| Exkursion                                       | Skapa nya          | rader och    | kopiera | tid      |        |        |           |          |           |               |
|                                                 |                    |              |         |          |        | om     | e-post    | Lista    | Öppna i   | eget fönst    |
|                                                 |                    |              |         |          |        |        | -         |          |           | -             |

Nu kan du ange antalet timmar för de valda kursaktiviteterna.

I den nedre tabellen ser du hela tiden en jämförelse mellan arbetstidsramen och den planerade arbetstiden för personen ifråga.

Vill man att ett antal planerade timmar ska motsvaras av ett annat antal arbetstimmar, t.ex. att varje timme föreläsning motsvarar tre timmar arbetstid, kan man ange en faktor på varje rad (se bild nedan).

| erina z              |                                                                                                    |                                                                        |                                                                                                    |                                                                                                    | Läsår 21/                                                                                                    | 22                                                                                                    |                                                                                                    |                                                                                                    |                                                                                                    | 50                                                                                                    | umma                                                                                                    |                                                                                                    |
|----------------------|----------------------------------------------------------------------------------------------------|------------------------------------------------------------------------|----------------------------------------------------------------------------------------------------|----------------------------------------------------------------------------------------------------|----------------------------------------------------------------------------------------------------|----------------------------------------------------------------------------------------------------|----------------------------------------------------------------------------------------------------|----------------------------------------------------------------------------------------------------|----------------------------------------------------------------------------------------------------|----------------------------------------------------------------------------------------------------|----------------------------------------------------------------------------------------------------|----------------------------------------------------------------------------------------------------|
|                      |                                                                                                    |                                                                        | Planerad                                                                                                    | Arbetstid                                                                                                    | Schemalagt                                                                                                    | Ramtid                                                                                                    | Faktor                                                                                                    | Övrig info                                                                                                    | Planerad                                                                                                    | Arbetstid                                                                                                    | Schemalagt                                                                                                    | Diff Ramtic                                                                                                    |
| at                   |                                                                                                    | i                                                                      | 45                                                                                                    | 100                                                                                                    | -                                                                                                    |                                                                                                    |                                                                                                    |                                                                                                    | 45                                                                                                    | 100                                                                                                    | -                                                                                                    |                                                                                                    |
| nventerinr fö        | r vilt och fisk                                                                                                    | 🗅 i                                                                    | 45                                                                                                    | 100                                                                                                    | -                                                                                                    |                                                                                                    |                                                                                                    |                                                                                                    | 45                                                                                                    | 100                                                                                                    | -                                                                                                    |                                                                                                    |
| ning                 |                                                                                                    | 🗅 i                                                                    | 10                                                                                                    | 30                                                                                                    | -                                                                                                    |                                                                                                    |                                                                                                    |                                                                                                    | 10                                                                                                    | 30                                                                                                    | -                                                                                                    |                                                                                                    |
| s Hellberg, Sy       | stemadministratör 🗅 – 😐                                                                                                    | 🗅 i                                                                    | • 10                                                                                                    | 30                                                                                                    | -                                                                                                    |                                                                                                    | 3                                                                                                    |                                                                                                    | 10                                                                                                    | 30                                                                                                    | -                                                                                                    |                                                                                                    |
| dning                |                                                                                                    | 🗅 i                                                                    | 15                                                                                                    | 30                                                                                                    | -                                                                                                    |                                                                                                    |                                                                                                    |                                                                                                    | 15                                                                                                    | 30                                                                                                    | -                                                                                                    |                                                                                                    |
| s Hellberg, Sy       | stemadministratör 🗅                                                                                                    | 🗅 i                                                                    | • 15                                                                                                    | 30                                                                                                    | -                                                                                                    |                                                                                                    | 2                                                                                                    |                                                                                                    | 15                                                                                                    | 30                                                                                                    |                                                                                                    |                                                                                                    |
|                      |                                                                                                    | 🗅 i                                                                    | 10                                                                                                    | 15                                                                                                    | -                                                                                                    |                                                                                                    |                                                                                                    |                                                                                                    | 10                                                                                                    | 15                                                                                                    | -                                                                                                    |                                                                                                    |
| s Hellberg, Sy       | stemadministratör 🗅                                                                                                    | C i                                                                    | • 10                                                                                                    | 15                                                                                                    | -                                                                                                    |                                                                                                    | 1,5                                                                                                    |                                                                                                    | 10                                                                                                    | 15                                                                                                    | -                                                                                                    |                                                                                                    |
| rium                 |                                                                                                    | 🗅 i                                                                    | 10                                                                                                    | 25                                                                                                    | -                                                                                                    |                                                                                                    |                                                                                                    |                                                                                                    | 10                                                                                                    | 25                                                                                                    | -                                                                                                    |                                                                                                    |
| Hellberg, Sy         | stemadministratör 🗅                                                                                                    | C i                                                                    | • 10                                                                                                    | 25                                                                                                    | -                                                                                                    |                                                                                                    | 2,5                                                                                                    |                                                                                                    | 10                                                                                                    | 25                                                                                                    | -                                                                                                    |                                                                                                    |
| tsuppgifter          |                                                                                                    | i                                                                      | 0                                                                                                    |                                                                                                    | -                                                                                                    |                                                                                                    |                                                                                                    |                                                                                                    | 0                                                                                                    | 0                                                                                                    | -                                                                                                    |                                                                                                    |
|                      |                                                                                                    |                                                                        | 45                                                                                                    | 100                                                                                                    | -                                                                                                    |                                                                                                    |                                                                                                    |                                                                                                    | 45                                                                                                    | 100                                                                                                    | 0                                                                                                    |                                                                                                    |
|                      |                                                                                                    |                                                                        |                                                                                                    |                                                                                                    | Läsår 21/                                                                                                    | 22                                                                                                    |                                                                                                    |                                                                                                    |                                                                                                    | S                                                                                                    | umma                                                                                                    |                                                                                                    |
| stid                 |                                                                                                    |                                                                        |                                                                                                    |                                                                                                    |                                                                                                    |                                                                                                    |                                                                                                    | 100                                                                                                    |                                                                                                    |                                                                                                    |                                                                                                    | 100                                                                                                    |
| n                    |                                                                                                    |                                                                        |                                                                                                    |                                                                                                    |                                                                                                    |                                                                                                    |                                                                                                    | 1700                                                                                                    |                                                                                                    |                                                                                                    |                                                                                                    | 1700                                                                                                    |
|                      |                                                                                                    |                                                                        |                                                                                                    |                                                                                                    |                                                                                                    |                                                                                                    |                                                                                                    | 1600                                                                                                    |                                                                                                    |                                                                                                    |                                                                                                    | 1600                                                                                                    |
|                      |                                                                                                    |                                                                        |                                                                                                    |                                                                                                    |                                                                                                    |                                                                                                    |                                                                                                    |                                                                                                    |                                                                                                    |                                                                                                    |                                                                                                    |                                                                                                    |
| Signatur<br>cshe0002 | Enhet<br>Utbildningssystem och -                                                                                                    | medi                                                                   | Orga<br>a Lärai                                                                                                    | nisation<br>nde och di                                                                                                    | igitalisering                                                                                                    | E-pos<br>claes                                                                                                    | st<br>hellbe                                                                                                    | rg@slu.se                                                                                                    | Årsart                                                                                                    | petstid                                                                                                    | Titel<br>Systemadr                                                                                                    | ninistratör                                                                                                    |
|                      |                                                                                                    |                                                                        |                                                                                                    |                                                                                                    |                                                                                                    |                                                                                                    |                                                                                                    |                                                                                                    |                                                                                                    |                                                                                                    |                                                                                                    |                                                                                                    |
|                      | venterinr fö<br>ning<br>i Hellberg, Sy:<br>i Hellberg, Sy:<br>i Hellberg, Sy:<br>i Hellberg, Sy:<br>rium<br>stiellberg, Sy:<br>tsuppgifter<br>stiel<br>stiel<br>stiel<br>stiel | venterinr för vilt och fisk<br>ning<br>i Hellberg, Systemadministratör | venterinr för vilt och fisk 14<br>ining 14<br>i Hellberg, Systemadministratör 1 – 1<br>i Hellberg, Systemadministratör 14<br>i Hellberg, Systemadministratör 14<br>i Hellberg, Systemadministratör 14<br>i Hellberg, Systemadministratör 14<br>i Hellberg, Systemadministratör 14<br>i Signatur 14<br>stid<br>stid<br>Signatur 14<br>Signatur 14 | venterinr för vilt och fisk i 4<br>ning i 4<br>i Hellberg, Systemadministratör i - <u>e</u> i 4<br>i 10<br>i Hellberg, Systemadministratör i 4<br>i 4<br>i 10<br>i 4<br>i 10<br>i 5<br>i 10<br>i 5<br>i 10<br>i 5<br>i 10<br>i 10<br>i 5<br>i 10<br>i 5<br>i 10<br>i 10<br>i 5<br>i 10<br>i 5<br>i 10<br>i 10<br>i | venterinr för vilt och fisk       i       45       100         ning       i       10       30         i Hellberg, Systemadministratör □       0       15       30         gining       i       10       30         i Hellberg, Systemadministratör □       0       15       30         i Hellberg, Systemadministratör □       i       10       15       30         i Hellberg, Systemadministratör □       i       10       15       30         i Hellberg, Systemadministratör □       i       10       15       30         rium       i i       10       25       10       25         tsuppgifter       i       0       25       100         stid       10       25       100       25         stid       10       25       100       25         stid       10       10       10       10         stid       10       10       10       10         stid       10       10       10       10         stid       10       10       10       10         stid       10       10       10       10         stid       10 <td>venterinr för vilt och fisk       i       45       100       -         ning       i       10       30       -         is Hellberg, Systemadministrator       0       i       10       30       -         is Hellberg, Systemadministrator       i       10       30       -       -         is Hellberg, Systemadministrator       i       10       15       -       -         is Hellberg, Systemadministrator       i       10       15       -       -         is Hellberg, Systemadministrator       i       10       25       -       -         rium       i       10       25       -       -       -         is Hellberg, Systemadministrator       i       0       -       -       -         is Hellberg, Systemadministrator       i       0       -       -       -       -         is Hellberg, Systemadministrator       i       0       -       -       -       -       -       -       -       -       -       -       -       -       -       -       -       -       -       -       -       -       -       -       -       -       -       -       -</td> <td>venterinr för vilt och fisk       i       45       100       -         ning       i       10       30       -       -         is Hellberg, Systemadministratör —       0       i       115       30       -       -         is Hellberg, Systemadministratör —       0       i       115       30       -       -         is Hellberg, Systemadministratör —       i       10       15       -       -       -         is Hellberg, Systemadministratör —       i       10       15       -       -       -         is Hellberg, Systemadministratör —       i       10       25       -       -       -         is Hellberg, Systemadministratör —       i       10       25       -       -       -         is Hellberg, Systemadministratör —       i       10       25       -       -       -       -         is Hellberg, Systemadministratör —       i       10       25       -       -       -       -       -       -       -       -       -       -       -       -       -       -       -       -       -       -       -       -       -       -       -       -       -</td> <td>venterinr for vit och fisk       i i       45       100       -       -         ning       i i       10       30       -       I       30         i Hellberg, Systemadministrator       •       10       30       -       I       30         i Hellberg, Systemadministrator       •       115       30       -       I       2         i Hellberg, Systemadministrator       •       10       15       -       I       2         i Hellberg, Systemadministrator       •       10       15       -       I       1,5         rium       •       10       25       -       I       2,5         stellberg, Systemadministrator       •       10       25       -       I       2,5         tsuppgifter       •       10       25       -       I       2,5         tsuppgifter       •       10       -       -       -       I         stid       -       •       -       -       -       -       -         stid       -       -       -       -       -       -       -       -       -       -       -       -       -       -       <t< td=""><td>venterinr for vilt och fisk       14       45       100       -       -         ning       14       10       30       -       3         is Hellberg, Systemadministrator       15       30       -       2         is Hellberg, Systemadministrator       15       30       -       2         is Hellberg, Systemadministrator       16       10       15       -       2         is Hellberg, Systemadministrator       10       15       -       2       -         is Hellberg, Systemadministrator       10       15       -       1,5       -       -         is Hellberg, Systemadministrator       10       25       -       2,5       -       -       -       -       -         is Hellberg, Systemadministrator       10       25       -       2,5       -       -       -       -       -       -       -       -       -       -       -       -       -       -       -       -       -       -       -       -       -       -       -       -       -       -       -       -       -       -       -       -       -       -       -       -       -       -<td>venterinr for vilt och fisk       14       45       100       -       45         ning       14       10       30       -       10         i: Hellberg, Systemadministrator       15       30       -       3       10         dning       15       30       -       2       15         i: Hellberg, Systemadministrator       15       30       -       2       15         i: Hellberg, Systemadministrator       10       15       -       10       10         i: Hellberg, Systemadministrator       10       15       -       10       10         i: Hellberg, Systemadministrator       10       15       -       1,5       10       10         i: Hellberg, Systemadministrator       1       10       25       -       2,5       10       10         i: Hellberg, Systemadministrator       1       10       25       -       2,5       10       10       10       10       10       10       10       10       10       10       10       10       10       10       10       10       10       10       10       10       10       10       10       10       10       10       10</td><td>venterinr for vilt och fisk       14       45       100       -       45       100         ning       14       10       30       -       3       10       30         i Hellberg, Systemadministrator       15       30       -       3       10       30         grid       15       30       -       2       15       30         i Hellberg, Systemadministrator       16       15       -       2       15       30         i Hellberg, Systemadministrator       10       15       -       2       10       15         i Hellberg, Systemadministrator       10       15       -       1,5       10       25         i Hellberg, Systemadministrator       10       25       -       2,5       10       25         i Hellberg, Systemadministrator       10       25       -       2,5       10       25         stuppgifter       45       100       -       -       45       100         tsuppgifter       45       100       -       45       100         stid       -       -       10       10       10       10         stid       -       -       100<!--</td--><td>venterinr for vilt och fisk       1       45       100       -       45       100       -         ning       1       10       30       -       3       10       30       -         is Hellberg, Systemadministrator D       0       1       5       30       -       3       10       30       -         is Hellberg, Systemadministrator D       1       15       30       -       2       15       30       -         is Hellberg, Systemadministrator D       1       10       15       -       2       15       30       -         is Hellberg, Systemadministrator D       1       10       15       -       10       15       -       -       10       15       -       -       10       15       -       -       10       15       -       -       -       10       15       -       -       -       10       15       -       -       -       10       15       -       -       -       10       15       -       -       -       10       10       15       -       -       -       10       10       15       -       -       -       10       10</td></td></td></t<></td> | venterinr för vilt och fisk       i       45       100       -         ning       i       10       30       -         is Hellberg, Systemadministrator       0       i       10       30       -         is Hellberg, Systemadministrator       i       10       30       -       -         is Hellberg, Systemadministrator       i       10       15       -       -         is Hellberg, Systemadministrator       i       10       15       -       -         is Hellberg, Systemadministrator       i       10       25       -       -         rium       i       10       25       -       -       -         is Hellberg, Systemadministrator       i       0       -       -       -         is Hellberg, Systemadministrator       i       0       -       -       -       -         is Hellberg, Systemadministrator       i       0       -       -       -       -       -       -       -       -       -       -       -       -       -       -       -       -       -       -       -       -       -       -       -       -       -       -       - | venterinr för vilt och fisk       i       45       100       -         ning       i       10       30       -       -         is Hellberg, Systemadministratör —       0       i       115       30       -       -         is Hellberg, Systemadministratör —       0       i       115       30       -       -         is Hellberg, Systemadministratör —       i       10       15       -       -       -         is Hellberg, Systemadministratör —       i       10       15       -       -       -         is Hellberg, Systemadministratör —       i       10       25       -       -       -         is Hellberg, Systemadministratör —       i       10       25       -       -       -         is Hellberg, Systemadministratör —       i       10       25       -       -       -       -         is Hellberg, Systemadministratör —       i       10       25       -       -       -       -       -       -       -       -       -       -       -       -       -       -       -       -       -       -       -       -       -       -       -       -       - | venterinr for vit och fisk       i i       45       100       -       -         ning       i i       10       30       -       I       30         i Hellberg, Systemadministrator       •       10       30       -       I       30         i Hellberg, Systemadministrator       •       115       30       -       I       2         i Hellberg, Systemadministrator       •       10       15       -       I       2         i Hellberg, Systemadministrator       •       10       15       -       I       1,5         rium       •       10       25       -       I       2,5         stellberg, Systemadministrator       •       10       25       -       I       2,5         tsuppgifter       •       10       25       -       I       2,5         tsuppgifter       •       10       -       -       -       I         stid       -       •       -       -       -       -       -         stid       -       -       -       -       -       -       -       -       -       -       -       -       -       - <t< td=""><td>venterinr for vilt och fisk       14       45       100       -       -         ning       14       10       30       -       3         is Hellberg, Systemadministrator       15       30       -       2         is Hellberg, Systemadministrator       15       30       -       2         is Hellberg, Systemadministrator       16       10       15       -       2         is Hellberg, Systemadministrator       10       15       -       2       -         is Hellberg, Systemadministrator       10       15       -       1,5       -       -         is Hellberg, Systemadministrator       10       25       -       2,5       -       -       -       -       -         is Hellberg, Systemadministrator       10       25       -       2,5       -       -       -       -       -       -       -       -       -       -       -       -       -       -       -       -       -       -       -       -       -       -       -       -       -       -       -       -       -       -       -       -       -       -       -       -       -       -<td>venterinr for vilt och fisk       14       45       100       -       45         ning       14       10       30       -       10         i: Hellberg, Systemadministrator       15       30       -       3       10         dning       15       30       -       2       15         i: Hellberg, Systemadministrator       15       30       -       2       15         i: Hellberg, Systemadministrator       10       15       -       10       10         i: Hellberg, Systemadministrator       10       15       -       10       10         i: Hellberg, Systemadministrator       10       15       -       1,5       10       10         i: Hellberg, Systemadministrator       1       10       25       -       2,5       10       10         i: Hellberg, Systemadministrator       1       10       25       -       2,5       10       10       10       10       10       10       10       10       10       10       10       10       10       10       10       10       10       10       10       10       10       10       10       10       10       10       10</td><td>venterinr for vilt och fisk       14       45       100       -       45       100         ning       14       10       30       -       3       10       30         i Hellberg, Systemadministrator       15       30       -       3       10       30         grid       15       30       -       2       15       30         i Hellberg, Systemadministrator       16       15       -       2       15       30         i Hellberg, Systemadministrator       10       15       -       2       10       15         i Hellberg, Systemadministrator       10       15       -       1,5       10       25         i Hellberg, Systemadministrator       10       25       -       2,5       10       25         i Hellberg, Systemadministrator       10       25       -       2,5       10       25         stuppgifter       45       100       -       -       45       100         tsuppgifter       45       100       -       45       100         stid       -       -       10       10       10       10         stid       -       -       100<!--</td--><td>venterinr for vilt och fisk       1       45       100       -       45       100       -         ning       1       10       30       -       3       10       30       -         is Hellberg, Systemadministrator D       0       1       5       30       -       3       10       30       -         is Hellberg, Systemadministrator D       1       15       30       -       2       15       30       -         is Hellberg, Systemadministrator D       1       10       15       -       2       15       30       -         is Hellberg, Systemadministrator D       1       10       15       -       10       15       -       -       10       15       -       -       10       15       -       -       10       15       -       -       -       10       15       -       -       -       10       15       -       -       -       10       15       -       -       -       10       15       -       -       -       10       10       15       -       -       -       10       10       15       -       -       -       10       10</td></td></td></t<> | venterinr for vilt och fisk       14       45       100       -       -         ning       14       10       30       -       3         is Hellberg, Systemadministrator       15       30       -       2         is Hellberg, Systemadministrator       15       30       -       2         is Hellberg, Systemadministrator       16       10       15       -       2         is Hellberg, Systemadministrator       10       15       -       2       -         is Hellberg, Systemadministrator       10       15       -       1,5       -       -         is Hellberg, Systemadministrator       10       25       -       2,5       -       -       -       -       -         is Hellberg, Systemadministrator       10       25       -       2,5       -       -       -       -       -       -       -       -       -       -       -       -       -       -       -       -       -       -       -       -       -       -       -       -       -       -       -       -       -       -       -       -       -       -       -       -       -       - <td>venterinr for vilt och fisk       14       45       100       -       45         ning       14       10       30       -       10         i: Hellberg, Systemadministrator       15       30       -       3       10         dning       15       30       -       2       15         i: Hellberg, Systemadministrator       15       30       -       2       15         i: Hellberg, Systemadministrator       10       15       -       10       10         i: Hellberg, Systemadministrator       10       15       -       10       10         i: Hellberg, Systemadministrator       10       15       -       1,5       10       10         i: Hellberg, Systemadministrator       1       10       25       -       2,5       10       10         i: Hellberg, Systemadministrator       1       10       25       -       2,5       10       10       10       10       10       10       10       10       10       10       10       10       10       10       10       10       10       10       10       10       10       10       10       10       10       10       10</td> <td>venterinr for vilt och fisk       14       45       100       -       45       100         ning       14       10       30       -       3       10       30         i Hellberg, Systemadministrator       15       30       -       3       10       30         grid       15       30       -       2       15       30         i Hellberg, Systemadministrator       16       15       -       2       15       30         i Hellberg, Systemadministrator       10       15       -       2       10       15         i Hellberg, Systemadministrator       10       15       -       1,5       10       25         i Hellberg, Systemadministrator       10       25       -       2,5       10       25         i Hellberg, Systemadministrator       10       25       -       2,5       10       25         stuppgifter       45       100       -       -       45       100         tsuppgifter       45       100       -       45       100         stid       -       -       10       10       10       10         stid       -       -       100<!--</td--><td>venterinr for vilt och fisk       1       45       100       -       45       100       -         ning       1       10       30       -       3       10       30       -         is Hellberg, Systemadministrator D       0       1       5       30       -       3       10       30       -         is Hellberg, Systemadministrator D       1       15       30       -       2       15       30       -         is Hellberg, Systemadministrator D       1       10       15       -       2       15       30       -         is Hellberg, Systemadministrator D       1       10       15       -       10       15       -       -       10       15       -       -       10       15       -       -       10       15       -       -       -       10       15       -       -       -       10       15       -       -       -       10       15       -       -       -       10       15       -       -       -       10       10       15       -       -       -       10       10       15       -       -       -       10       10</td></td> | venterinr for vilt och fisk       14       45       100       -       45         ning       14       10       30       -       10         i: Hellberg, Systemadministrator       15       30       -       3       10         dning       15       30       -       2       15         i: Hellberg, Systemadministrator       15       30       -       2       15         i: Hellberg, Systemadministrator       10       15       -       10       10         i: Hellberg, Systemadministrator       10       15       -       10       10         i: Hellberg, Systemadministrator       10       15       -       1,5       10       10         i: Hellberg, Systemadministrator       1       10       25       -       2,5       10       10         i: Hellberg, Systemadministrator       1       10       25       -       2,5       10       10       10       10       10       10       10       10       10       10       10       10       10       10       10       10       10       10       10       10       10       10       10       10       10       10       10 | venterinr for vilt och fisk       14       45       100       -       45       100         ning       14       10       30       -       3       10       30         i Hellberg, Systemadministrator       15       30       -       3       10       30         grid       15       30       -       2       15       30         i Hellberg, Systemadministrator       16       15       -       2       15       30         i Hellberg, Systemadministrator       10       15       -       2       10       15         i Hellberg, Systemadministrator       10       15       -       1,5       10       25         i Hellberg, Systemadministrator       10       25       -       2,5       10       25         i Hellberg, Systemadministrator       10       25       -       2,5       10       25         stuppgifter       45       100       -       -       45       100         tsuppgifter       45       100       -       45       100         stid       -       -       10       10       10       10         stid       -       -       100 </td <td>venterinr for vilt och fisk       1       45       100       -       45       100       -         ning       1       10       30       -       3       10       30       -         is Hellberg, Systemadministrator D       0       1       5       30       -       3       10       30       -         is Hellberg, Systemadministrator D       1       15       30       -       2       15       30       -         is Hellberg, Systemadministrator D       1       10       15       -       2       15       30       -         is Hellberg, Systemadministrator D       1       10       15       -       10       15       -       -       10       15       -       -       10       15       -       -       10       15       -       -       -       10       15       -       -       -       10       15       -       -       -       10       15       -       -       -       10       15       -       -       -       10       10       15       -       -       -       10       10       15       -       -       -       10       10</td> | venterinr for vilt och fisk       1       45       100       -       45       100       -         ning       1       10       30       -       3       10       30       -         is Hellberg, Systemadministrator D       0       1       5       30       -       3       10       30       -         is Hellberg, Systemadministrator D       1       15       30       -       2       15       30       -         is Hellberg, Systemadministrator D       1       10       15       -       2       15       30       -         is Hellberg, Systemadministrator D       1       10       15       -       10       15       -       -       10       15       -       -       10       15       -       -       10       15       -       -       -       10       15       -       -       -       10       15       -       -       -       10       15       -       -       -       10       15       -       -       -       10       10       15       -       -       -       10       10       15       -       -       -       10       10 |

De övriga kolumnerna i tabellen visar följande:

- "Arbetstid" visar antalet tjänstetimmar ("Planerad" x "Faktor")
- "Schemalagt" visar schemalagda timmar i TE Core om återläsningen av schemat är påslagen (görs genom att klicka på länken "Schemalagt" och välja alternativet "Aktivera")
- "Ramtid" ett anteckningsfält där man kan ange antal timmar som mål för aktuell rad
- "Övrig info" ett anteckningsfält där man kan ange valfri info för aktuell rad

### Planera på kurstillfälle

Istället för att planera på en person kan du välja att planera på ett kurstillfälle.

Flikarna "Individplanering" och "Kursplanering" är sammanlänkade i TE Plan vilket betyder att den planering som man lägger i den ena fliken påverkar innehållet i den andra fliken och vice versa.

Om du klickar på fliken "Kursplanering" och du har sökt fram personer som har planerade timmar på kurstillfälle ser du dessa kurstillfällen här (se bild nedan).

Önskar du planera på ett annat kurstillfälle klickar du på plus-tecknet till vänster om "Kurstillfälle" (se bild nedan).

|    |                                                           |      |        | Läsår 21/22 |           |        |           |         |          | Summa      |      |           |  |  |  |
|----|-----------------------------------------------------------|------|--------|-------------|-----------|--------|-----------|---------|----------|------------|------|-----------|--|--|--|
| •  | Kurstillfälle ∓                                           |      | Ramtid | Planerad    | Schemalag | Faktor | Arbetstid | Ramtid  | Planerad | Schemalagt | Diff | Arbetstid |  |  |  |
| •  | <ul> <li>BI1302, Inventerinr för vilt och fisk</li> </ul> | 🗅 i  |        | 45          | j –       |        | 100       |         | 45       | -          |      | 100       |  |  |  |
| L  | ✓ Föreläsning                                             | 🗅 i  |        | 10          | - (       |        | 30        |         | 10       | -          |      | 30        |  |  |  |
|    | Claes Hellberg, Systemadministratör                       | D i  |        | • 10        | -         | 3      | 30        |         | 10       | -          |      | 30        |  |  |  |
|    | <ul> <li>Handledning</li> </ul>                           | 🗅 i  |        | 15          | j –       |        | 30        |         | 15       | -          |      | 30        |  |  |  |
|    | <ul> <li>Claes Hellberg, Systemadministratör </li> </ul>  | 🗅 i  |        | • 15        | -         | 2      | 30        |         | 15       | -          |      | 30        |  |  |  |
| Γ  | ✓ Labb                                                    | C i  |        | 10          | - (       |        | 15        |         | 10       | -          |      | 15        |  |  |  |
|    | ● Claes Hellberg, Systemadministratör 🗅                   | to i |        | • 10        | -         | 1,5    | 15        |         | 10       | -          |      | 15        |  |  |  |
|    | - Seminarium                                              | C i  |        | 10          | - (       |        | 25        |         | 10       | -          |      | 25        |  |  |  |
|    | <ul> <li>Claes Hellberg, Systemadministratör □</li> </ul> | D i  |        | • 10        | -         | 2,5    | 25        |         | 10       | -          |      | 25        |  |  |  |
|    | Summa                                                     |      |        | 45          | ; _       |        | 100       |         | 45       | 0          |      | 100       |  |  |  |
| li | Påbörjad 🔲 Uppfylld 🤜 Överskriden                         |      |        |             | Ontimera  | Sk     | icka son  | n e-pos | t Lista  | Öppna      | i ea | et fönste |  |  |  |

Sök fram det önskade kurstillfället och klicka på det och kurstillfället dyker upp i tabellen.

Önskar du istället få fram många kurstillfällen på en gång klicka du på länken "Sök" och söker på motsvarande sätt som när du söker fram personer. Om du använder s.k. kategorisökning kan du filtrera på en viss organisation och/eller termin för att få fram endast kurstillfällen för en viss organisation och/eller termin. Du väljer önskade kurstillfällen och klickar sedan på knappen "Visa" (se bild nedan).

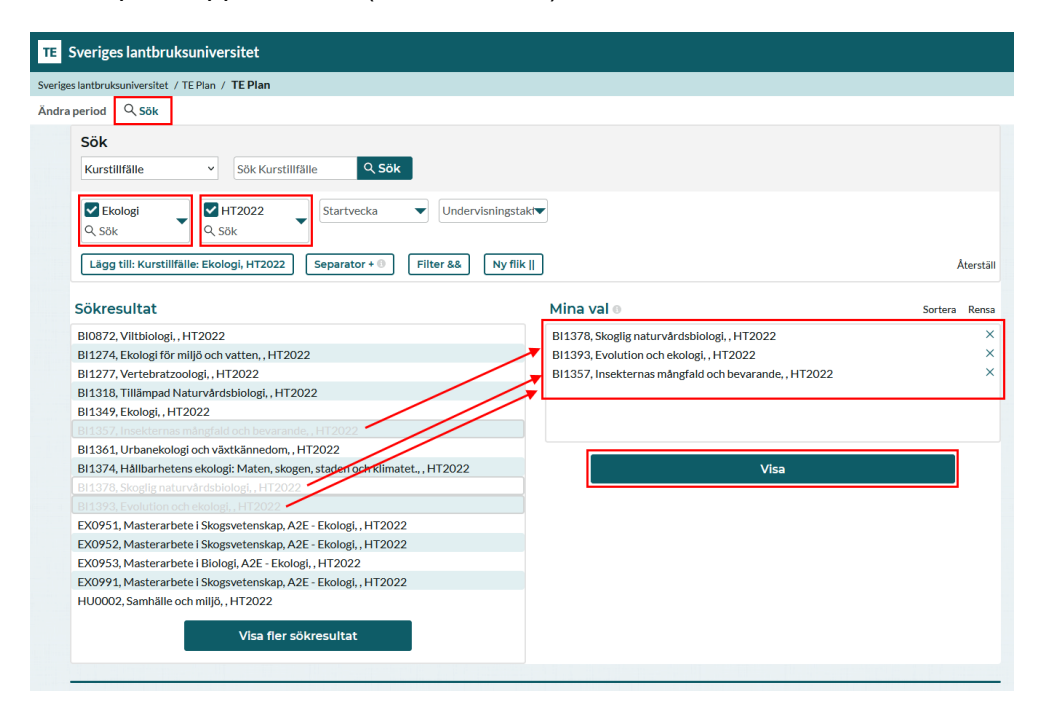

De valda kurstillfällena visas då i tabellen under fliken "Kursplanering". Nu kan du klicka på plus-tecknet för ett kurstillfälle och lägga till den eller de personer som ska arbeta i kursen.

Mata in timmarna för varje person i kolumnen "Planerad" eller klicka på plus-tecknet för personen för att lägga till "Kursaktivitet".

### Anpassa en planering

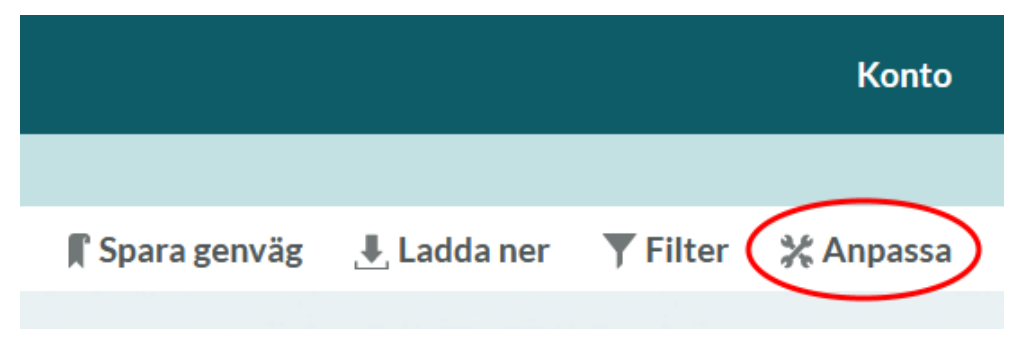

Under menyn "Anpassa" (som finns längst upp till höger) finns det en mängd olika inställningar att göra, bl.a. ändra ordning på kolumnerna i tabellen eller visa/dölja kolumner (görs under fliken "Tabell").

|                |                                 |               | Konto     |
|----------------|---------------------------------|---------------|-----------|
|                |                                 |               |           |
| 🖺 Spara genväg | 📕 Ladda ner                     | <b>Filter</b> | 💥 Anpassa |
| Tab            | ell 🔡 🔡 La                      | yout 🍂        | Bokningar |
| Indi           | vidplaner                       | ing           |           |
| Hiera          | rki                             |               |           |
| Kurst          | illfälle                        |               |           |
| Kursa          | ktiviteter                      |               |           |
| Perso          | n<br>a arbataunn <i>a</i> iftai | -             |           |
| Ovrig          | a arbetsuppgifte                | r             |           |
| Kolun          | nner                            |               |           |
| Plane          | rad                             |               |           |
| Arbet          | stid                            |               |           |
| Schen          | nalagt                          |               |           |
| Diff (F        | Ramtid - Planera                | d)            |           |
| Ramt           | id                              |               |           |
| Fakto          | r                               |               |           |
| Övrig          | info                            |               |           |
| Kolun          | nnrubriker                      |               |           |
| Första         | a perioden                      |               |           |
| Dolda          | l                               |               |           |
| Extra          |                                 |               |           |
| Arbet          | stidsram                        |               |           |
| Schen          | nalagd arbetstid                |               |           |
| Utfall         |                                 |               |           |
| Under          | rvisning                        |               |           |

### Ladda ner en planering

Under menyn "Ladda ner" kan du välja hur du vill exportera en planering som du har gjort i TE Plan. Du kan ladda ner planeringen i Excelformat. Vänligen notera att om planeringen ändras måste en ny nerladdning ske till önskat format för att få med ändringarna.

|                       |                                 | Konto     |
|-----------------------|---------------------------------|-----------|
| <b>F</b> Snara genväg | Filter                          | * Annassa |
| M Shara Berraa        | Ladda ner                       | A Anhassa |
|                       | ि Excel<br>रि Excel 2007 (xlsx) |           |

### Spara genväg till en planering

När du loggar ut ur TE Plan så glömmer TE Plan de inställningar och sökningar du har gjort. Detta för att det skall vara enkelt att påbörja nya sökningar när man loggar in på nytt.

Om du skulle vilja spara dina inställningar och sökningar du har gjort så gör du det genom att skapa en genväg.

En genväg som du sparar på detta sätt skiljer sig från en genväg eller favorit i webbläsaren genom att den inte lagras på din dator utan knyts till ditt användarkonto i TE Plan och är tillgänglig på alla enheter som du använder TE Plan på.

Genvägen innehåller följande information:

- Sökningen som du utfört
- Ändringar i sidans inställningar (görs under menyn "Anpassa")

När du har gjort de sökningar samt inställningar som du vill ha klickar du på ikonen "Spara genväg", anger namnet för genvägen i rutan som kommer upp och därefter klickar du på knappen "OK".

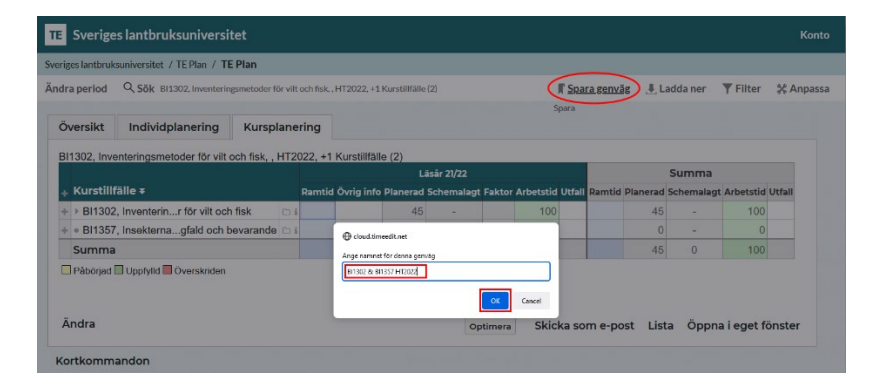

Nästa gång du loggar in i TE Plan kan du enkelt plocka upp dina gamla inställningar och din gamla sökning genom att klicka på den som ligger sparad under "Genvägar".

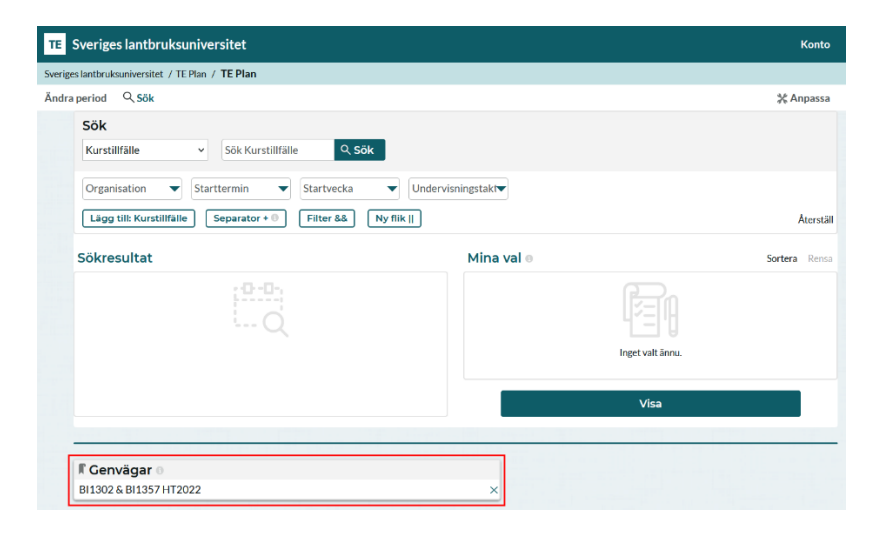

### Skicka som e-post

När du har gjort en individ- och/eller kursplanering kan du skicka planeringen via e-post till dina kollegor/medarbetare. Det gör du genom att klicka på länken "Skicka som e-post" som finns i nedre delen av fönstret (se bild nedan).

|                            |                             |                  |        |            | Läsår 21/22 |        |           | Summa  |          |            |                |
|----------------------------|-----------------------------|------------------|--------|------------|-------------|--------|-----------|--------|----------|------------|----------------|
| + Kurstil                  | lfälle ∓                    |                  | Ramtid | l Planerad | Schemalagt  | Faktor | Arbetstid | Ramtid | Planerad | Schemalagt | Diff Arbetstid |
| + - BI130                  | 2, Inventerinr för vilt och | fisk 🗅 i         | i      | 45         | -           |        | 100       |        | 45       | -          | 100            |
| + 👻 Före                   | əläsning                    | C i              | L      | 10         | -           |        | 30        |        | 10       | -          | 30             |
| + • C                      | laes Hellberg, Systemadm    | inistratör 🗅 👘   | i.     | 10         | -           | 3      | 30        |        | 10       | -          | 30             |
| + 👻 Han                    | dledning                    | C i              | L      | 15         | -           |        | 30        |        | 15       | -          | 30             |
| + • C                      | laes Hellberg, Systemadm    | inistratör 🗅 🗅 🖻 | L      | 15         | -           | 2      | 30        |        | 15       | -          | 30             |
| + 👻 Labl                   | b                           | C 8              | L      | 10         | -           |        | 15        |        | 10       | -          | 15             |
| + • C                      | laes Hellberg, Systemadm    | inistratör 🗅 🗅 🖻 | i.     | 10         | -           | 1,5    | 15        |        | 10       | -          | 15             |
| + - Sem                    | ninarium                    | C i              | L      | 10         | -           |        | 25        |        | 10       | -          | 25             |
| + • C                      | laes Hellberg, Systemadm    | inistratör 🗅 🗀 i | L      | 10         | -           | 2,5    | 25        |        | 10       | -          | 25             |
| Summ                       | a                           |                  |        | 45         | -           |        | 100       |        | 45       | 0          | 100            |
| 🗖 Påbörjad<br><b>Ändra</b> | l 🔲 Uppfylld 🔲 Överskriden  |                  |        |            | Optimera    | Sk     | icka som  | e-post | Lista    | Öppna      | i eget fönste  |

I rutan som kommer upp kan du lägga till e-postadresser men även redigera texten i e-postmeddelandet (se bild nedan). Därefter klickar du knappen "Skicka som e-post" och e-postmeddelandet skickas ut.

| Kursplanering                            |  |  |  |  |  |
|------------------------------------------|--|--|--|--|--|
| E-postadress                             |  |  |  |  |  |
| Ämne                                     |  |  |  |  |  |
| TimeEdit - Sveriges lantbruksuniversitet |  |  |  |  |  |
| Meddelande                               |  |  |  |  |  |
| TE Plan Kursplanering                    |  |  |  |  |  |
| Vänliga hälsningar<br>Oliver Milivojevic |  |  |  |  |  |
| li.                                      |  |  |  |  |  |
| Skicka som e-post                        |  |  |  |  |  |
|                                          |  |  |  |  |  |

Vänligen tänk på att personerna som får e-postmeddelandet får en länk till planeringen i TE Plan. De behöver inte ha behörighet i systemet. De kan se den gjorda planeringen men kan inte själva redigera/ändra den.